## **STOCKTON** | CENTER FOR TEACHING UNIVERSITY & LEARNING DESIGN

## **Syllabus Instructions**

Follow these instructions to modify the CTLD Syllabus Word document. For additional assistance, please contact the Center for Teaching & Learning Design (CTLD) by email at ctld@stockton.edu or phone at (609) 626-3828.

Please note that a Table was utilized on the first page to format the content and images.

## **Title Page**

- Replace sample text with course information. Include your contact and your School information.
- The Table of Contents relies on the use of **Styles** (CTLD Heading 1) for section titles (e.g. Course Description, Course Expectations, Course Schedule, etc.) If you need to create a new section, make sure the section title uses CTLD Heading 1. As you add or remove content from the syllabus, the Table of Content must also be updated.
  - 1. Click the Table of Contents.
  - 2. Click **D**! Update Table (found above the table or on the MS Word menu under References)
  - 3. Select Update entire table and click on OK.
- To add your picture to the syllabus.
  - 1. Click the picture icon to select it.
  - 2. On the MS Word menu, click **Graphics Format**, **Change Graphic** and **This Device**.
  - 3. Locate your picture on your computer and click Insert.
- Replace the main picture on the first page with one that fits the theme of your course.
  - 1. Click on the sample course picture to select it.

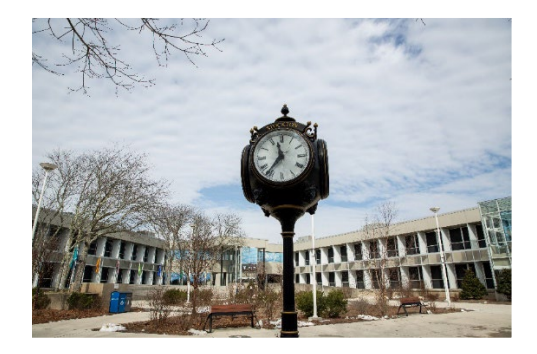

| Update Table                |    |
|-----------------------------|----|
| Table of Contents           |    |
| Course Description          | .2 |
| Course Objectives           | .3 |
| Student Learning Outcomes   | .3 |
| Accreditation Standards     | .3 |
| Essential Learning Outcomes | .3 |

**Picture Icon** 

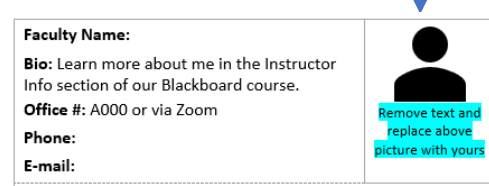

2. On the MS Word menu, click on **<u>Picture Format</u>**.

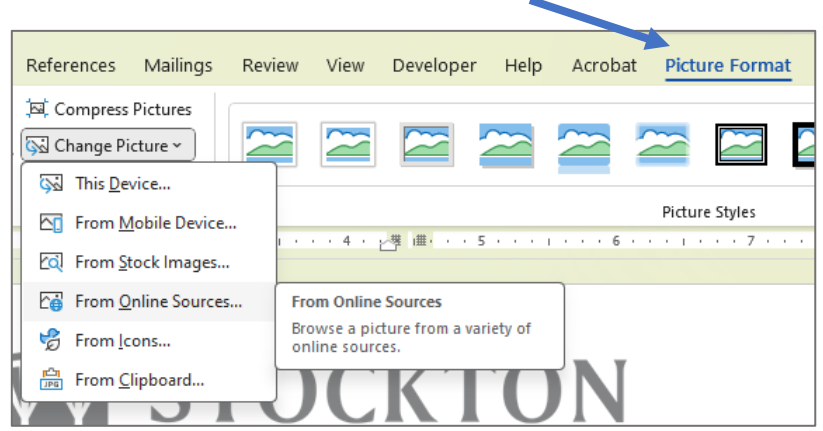

- 3. Click Change Picture and From Online Sources.
- 4. Search for an image, select it and click **Insert**.

## **General Instructions**

- **Text highlighted in yellow** indicates course specific content that must be revised in the syllabus.
- **Text highlighted in blue** offers important instructions. You should delete these instructions once you complete the section by highlighting the instructions and using the **Delete** or **Backspace** key.

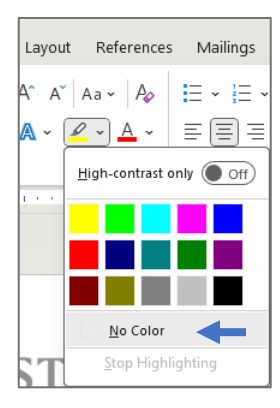

- To remove the highlight, select the highlighted words, click the Text Highlight Color tool on the Ribbon and select <u>No</u> Color.
- You may use the Copy & Paste feature to bring information into the syllabus document. When pasting, click on the down arrow under **Paste** in the **Home** tab, and select **Keep text only (T)**. This ensures that you are only copying the text, not the formatting from the source document.

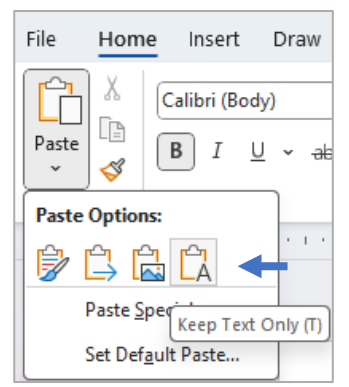

- Wording provided for policies and resources should be carefully reviewed and modified to meet your pedagogical needs even if the wording is not highlighted.
- You may delete any sections or add sections to the document. Make sure,
  - Section titles use the *CTLD Heading 1* Style to work with the Table of Contents.
  - Section content uses *Normal* or *List Paragraph* Styles.
- Save As your completed syllabus document as a PDF before posting to Blackboard.

Kindly provide feedback on your experience using the syllabus document at https://stockton.co1.qualtrics.com/jfe/form/SV\_b7yTjQuRQBDSmR7